## การบันทึกเสียงด้วยโปรแกรม Adobe Audition

- คลิกไอคอน Adobe Audition เพื่อเปิดโปรแกรม Adobe Audition
- จากนั้นปรากฏหน้าต่างการทำงานของโปรแกรม

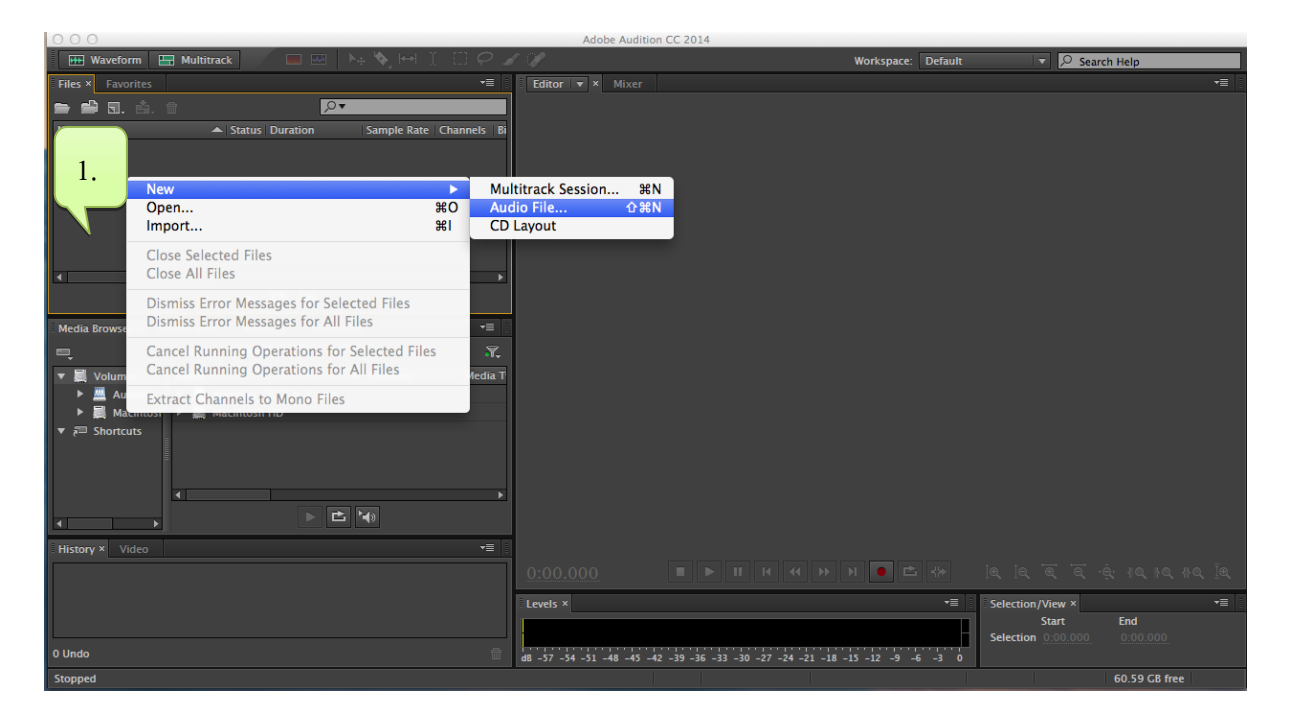

1. คลิกขวาบริเวณที่ว่างของหน้าต่างเมนู File เลือก New>Audio File จากนั้นปรากฏเมนู New Audio File

|              | New Audio File |        |
|--------------|----------------|--------|
| File Name:   | Untitled 4     |        |
| Sample Rate: | 48000          |        |
| Channels:    | Stereo         |        |
| Bit Depth:   | 16             | v bits |
|              | Cancel         | ок 4.  |

- 1. ตั้งชื่อ File Name
- 2. กำหนดค่า Sample Rate ที่ต้องการ โดยค่ามาตรฐาน คือ 44100
- 3. ตั้งค่า Channels ของเสียง โดยค่ามาตรฐานคือ Stereo
- 4. ตั้งก่า Bit Depth โดยก่ามาตรฐานคือ 16 bits
- 5. คลิก OK จากนั้น ปรากฏหน้าต่างการบันทึกเสียงที่ตั้งชื่อไว้ ดังภาพข้างล่าง

| • • • • Adobe Audition CC 2014                                                                                                    |                                                                                                    |     |  |
|----------------------------------------------------------------------------------------------------|----------------------------------------------------------------------------------------------------|-----|--|
| 🔛 Waveform 🔚 Multitrack 📰 🔤 🖂 🌾 🔛 👔 😳 🖉                                                                                                    | Workspace: Default 🔻 🔎 Search Help                                                                              |     |  |
| Files × Favorites                                                                                                    | Editor: Untitled 4 * 🔻 Mixer                                                                                    |     |  |
| 🖻 🖆 🗊. 📩 🕆 🛛 🔎                                                                                                    | , ê                                                                                                    |     |  |
| Name A Status Duration Sample Rate Channels Bi                                                                                                    | ۹ مربق می از مربق می از مربق می از مربق می از مربق می از مربق می از مربق می از مربق می از مربق می از مربق می از |     |  |
| +++ Untitled 4 * 48000 Hz Stereo 1                                                                                                    |                                                                                                    | h   |  |
|                                                                                                    | dB                                                                                                    |     |  |
|                                                                                                    | 3                                                                                                    |     |  |
|                                                                                                    |                                                                                                    |     |  |
|                                                                                                    | -1                                                                                                    |     |  |
|                                                                                                    | 0                                                                                                    |     |  |
|                                                                                                    |                                                                                                    |     |  |
|                                                                                                    |                                                                                                    |     |  |
| Media Browser × Effects Rack Markers Properties T                                                                                                    | 3                                                                                                    |     |  |
| Contents: Volumes 🔽 🕂 🔭                                                                                                    |                                                                                                    |     |  |
| Volumes Name - Duration Media T                                                                                                    |                                                                                                    |     |  |
| Audition Addition CC_7_0_1_upd                                                                                                    | -6                                                                                                    |     |  |
| Macintosh P Macintosh HD  Amore A and A and A |                                                                                                    |     |  |
|                                                                                                    |                                                                                                    | 6 R |  |
|                                                                                                    | [ -1                                                                                                    |     |  |
| 4                                                                                                    | 9<br>6                                                                                                    |     |  |
|                                                                                                    | -3                                                                                                    |     |  |
|                                                                                                    |                                                                                                    |     |  |
| i history × video                                                                                                    |                                                                                                    |     |  |
| D B Open                                                                                                    |                                                                                                    |     |  |
|                                                                                                    | Levels × *= Selection/View ×                                                                                    | -=  |  |
|                                                                                                    | Start End                                                                                                    |     |  |
| 0 Undo                                                                                                    | d8 -57 -54 -51 -48 - 2. 33 -30 -27 -24 -21 -18 13 0                                                             |     |  |
| Stopped                                                                                                    | 4800 Stereo 0 bytes 0:00.000 60.59 CB free                                                                      |     |  |

- 1. คลิก 💽 เพื่อเริ่มการบันทึกเสียง โดยจะปรากฏคลื่นเสียง ดังภาพข้างล่าง
- 2. คลิก 🔲 เพื่อหยุดการบันทึกเสียง จากนั้น ทำการบันทึกเสียง ดังนี้

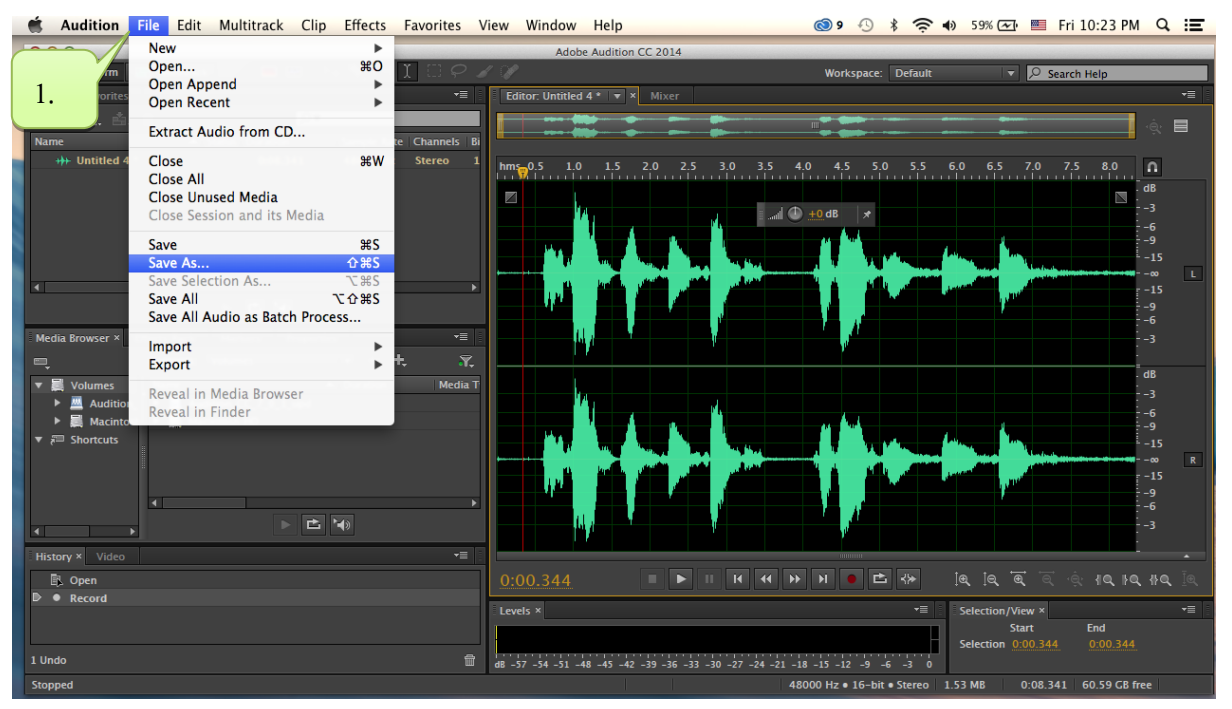

1. คลิก File>Save As จากนั้น ปรากฏเมนู Save As คังภาพข้างล่าง

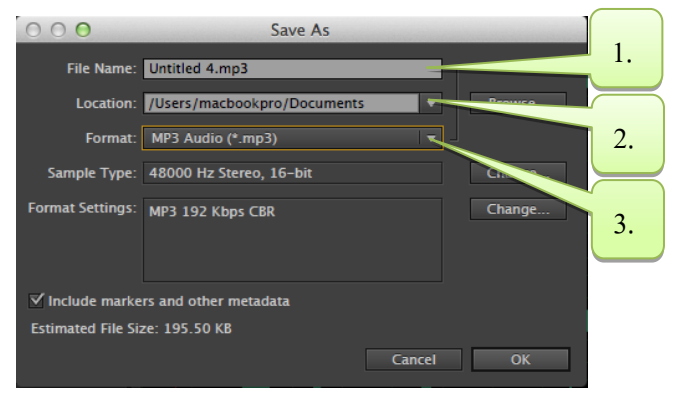

- 1. ตั้งชื่อ File Name
- 2. กำหนดที่อยู่ของไฟล์ที่ Location
- 3. เลือก Format ในการบันทึกเสียง เช่น .MP3
- 4. คลิก OK เพื่อทำการบันทึก